## ChromebookでWi-Fiに接続する方法

1

## ステップ1

ご自宅で使用しているWi-FiルーターのSSIDおよび パスワード(暗号キー)をご確認ください。

ステップ2

画面右下の設定パネルをクリックします。

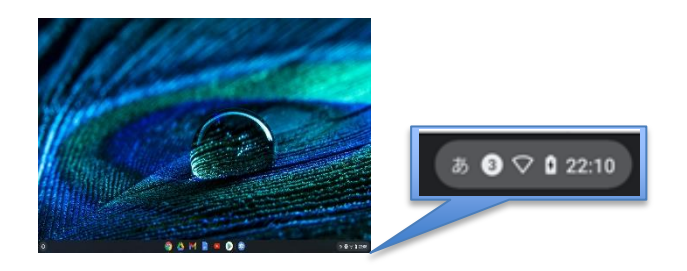

〔未接続なし〕の文字の部分をクリックします。

## ステップ5

①Wi-Fiルーターのパスワード(暗号キー)を入力 ②〔接続〕をクリックします。

11

| Wi-Fi ネットワークへの接続             |      | ] |
|------------------------------|------|---|
| SSID                         |      |   |
| 4CE676F                      |      |   |
| セキュリティ                       |      |   |
| PSK (WPA または RSN)            | ~    |   |
| К27-F                        | •    |   |
| このデバイスの他のユーザーにこのネットワークの使用を許可 | 76 💭 |   |
|                              |      |   |

ステップ6

画面右下のWi-Fiアイコンが、下の画面のような 状態になれば、接続完了です。

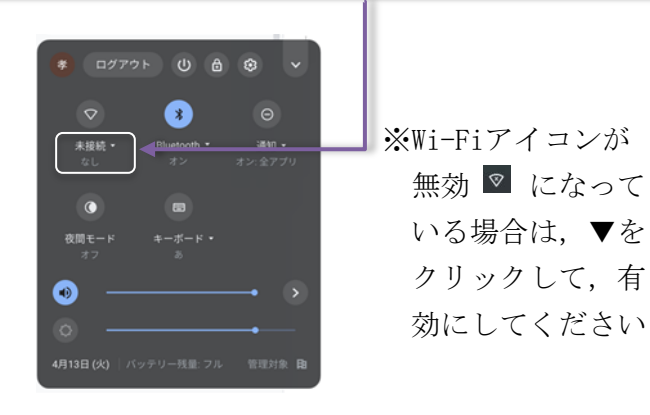

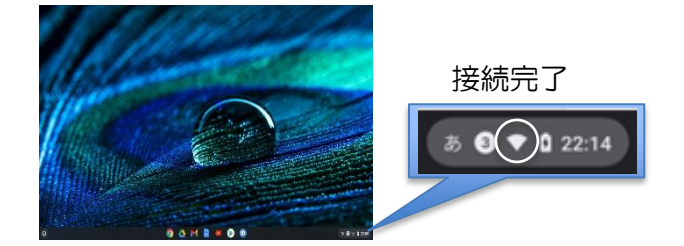

ステップ4

ステップ3

ご使用のWi-FiルーターのSSIDを選択します。

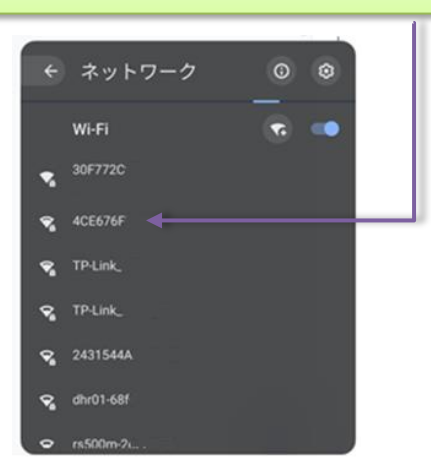

ステップ7

Google Chromeを開き、インターネットに つながることを確認してください。

※ 有線LANを使用している場合は、インターネット に接続する際にChromebookに対応したUSB Ethernet (イーサネット)変換アダプタを介する必要があります ので御了知ください。